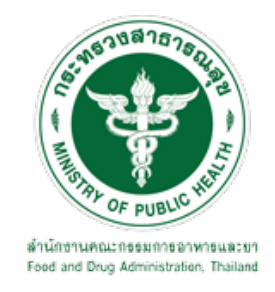

# คู่มือการใช้งานระบบ E-SUBMISSION สำหรับผู้ประกอบการ

เรื่อง

# การพิจารณารับรองเอกสารเกี่ยวกับการอนุญาตวัตถุอันตราย

จัดทำโดย

กลุ่มควบคุมวัตถุอันตราย

กองควบคุมเครื่องสำอางและวัตถุอันตราย

สำนักงานคณะกรรมการอาหารและยา

ฉบับเดือนกรกฎาคม 2564

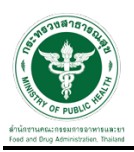

## การขอเข้าใช้งานระบบ e-Submission

\* หากเคยขอเข้าใช้งานระบบด้านวัตถุอันตรายแล้ว และหนังสือมอบอำนาจไม่หมดอายุ ไม่ต้องดำเนินการใน ขั้นตอนนี้

#### 1. สร้างบัญชีผู้ใช้งานระบบผ่าน Open ID

สร้างขึ้นบัญชีผู้ใช้งานระบบ Open ID ผ่านระบบของสำนักงานรัฐบาลอิเล็กทรอนิกส์ (องค์การมหาชน) (สรอ.) www.egov.go.th ( หากมีปัญหาในการสมัครเพื่อสร้างบัญชีผู้ใช้งาน โปรดติดต่อ contact@ega.or.th หรือ โทร 0 2612 6000 )

#### 2. ยื่นหนังสือมอบอำนาจและหลักฐานประกอบเพื่อขอสิทธิ์เข้าใช้งานระบบ

ยื่นหนังสือมอบอำนาจ (ตามแบบฟอร์ม) และหลักฐานประกอบเพื่อขอสิทธิ์เข้าใช้ระบบ ของแต่ละหน่วยงาน แต่ละผลิตภัณฑ์ ที่สำนักงานคณะกรรมการอาหารและยา หรือสำนักงานสาธารณสุขจังหวัดในพื้นที่ ซึ่งสถานที่ผลิต หรือสถานที่นำเข้าตั้งอยู่ (ยื่นแค่ครั้งเดียวใช้ได้ตลอด จนกว่าหนังสือมอบอำนาจจะหมดอายุ (ปกติมีอายุ 1 ปี)

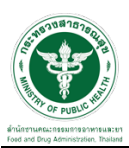

#### ขั้นตอนการเข้าสู่ระบบ

 เมื่อผู้ใช้งานได้รับการเปิดสิทธิให้เข้าใช้งานที่หน้าเว็บไซต์ SKYNET ที่ URL: privus.fda.moph.go.th จากนั้น ให้เลือก "ผู้ประกอบการ"

| <b>ประกาศ</b><br>เพื่อการใช้งานระบบได้อย่างชมบูรณ์ กรุณาดาวน์โหลดไฟอ์ด่านล่าง |
|-------------------------------------------------------------------------------|

 หลังจากคลิกที่ "ผู้ประกอบการ" ระบบจะให้ระบุบัญชีผู้ใช้ และรหัสผ่าน โดยกรอกข้อมูลบัญชีผู้ใช้ ที่ได้รับจาก การสมัครระบบ Open ID จากนั้น คลิกเข้าสู่ระบบ

|                    | ⊳ <i>งชื่</i> อเขĭาใช <sub>้</sub> ง้าาบ |             |
|--------------------|------------------------------------------|-------------|
|                    | ระบบลงทะเบียนผู้ประกอบการ อย.            |             |
| ชื่อบัญชีผู้ใช้งาน | .:                                       |             |
|                    |                                          |             |
| รหัสผ่าน :         |                                          | ลืมรหัสผ่าน |
|                    |                                          | ۲           |

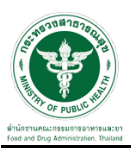

#### ขั้นตอนการเลือกกระบวนงาน

1.หลังจากคลิกเข้าสู่ระบบแล้ว หน้าจอจะแสดงระบบที่ท่านมีสิทธิ์เข้าใช้งาน จากนั้นให้ท่านเลือก "ระบบวัตถุอันตราย"

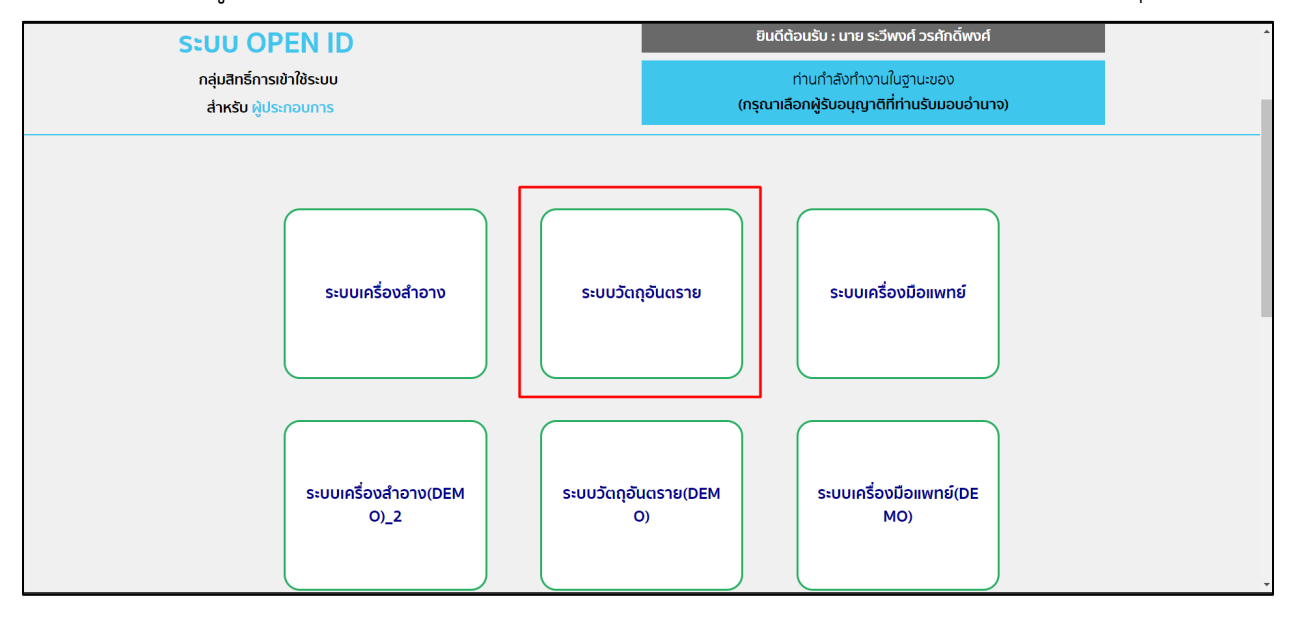

#### 2. หลังจากที่ท่านเลือก ท่านจะพบหน้าจอระบบ ให้ท่านคลิกที่ "พิจารณารับรองเอกสาร" ที่เมนูด้านซ้าย

| <b>√</b>                                    | ≡ ระบบวัดถุอันตราย                                                               | ผู้ประกอบการ : บริษัท พดสอบ จำกัด                                        | (ป้ ออกจากระบบ |
|---------------------------------------------|----------------------------------------------------------------------------------|--------------------------------------------------------------------------|----------------|
| วัดฤอันดราย<br>สำนักงานคณะกรรมการอาหารและยา |                                                                                  | ประกาศ                                                                   |                |
| Dashboard                                   |                                                                                  |                                                                          |                |
| ใบอนุญาต                                    |                                                                                  |                                                                          |                |
| 🖨 คำขอใหม่                                  | ตั้งแต่วันที่ 15 กุมภาพันธ์ 2563 กรุถ<br>สารายชื่อเรือ (เรือวัสวาย อ่องชื่อเรือว | เาระบุพิกัด GPS และข้อมูลสถานที่ภาษาอังกฤษข้อมูล                         |                |
| แก้ไบแข้งดำเนินการ                          | ลถานทผลต/เกบรกษา กอนยนคาขอ<br>ฐาน > สถานที่ผลิต/เก็บรักษา                        | ว เดยสามารถบรบบรุงขอมูลดงกลาว เดท ขอมูลพน                                |                |
| 🖪 ้ คำขอแก้ไข                               |                                                                                  |                                                                          |                |
| 🎼 คำขอใบแทน                                 |                                                                                  |                                                                          |                |
| -🖞 คำขอต่ออายุ                              |                                                                                  |                                                                          |                |
| 💵 รับรองการแปล                              |                                                                                  |                                                                          |                |
| ⊞ ข้อมูลพื้นฐาน                             |                                                                                  |                                                                          |                |
| 🗘 สืบคันและคัดสำเนา                         |                                                                                  |                                                                          |                |
| 💵 พิจารณารับรองเอกสาร                       |                                                                                  |                                                                          |                |
| 🖹 รายงานผลิตส่งออก                          | สำนักงานคณะกรรมการอาหารและยา กระทรวง                                             | สาธารณสุข 88/24 ถนนติวานนท์ อ.เมือง จ.นนทบุรี 11000 โทรศัพท์ 0-2590-7000 |                |

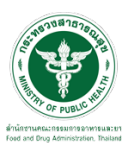

#### ขั้นตอนการเพิ่มคำขอ

1. ขั้นตอนในการเพิ่มคำขอ ให้ทำการกดที่ปุ่ม "เพิ่มคำขอ"

|                                                    | 🔳 ระบบวัตถุอันตราย | 1                    |               |                                 | ผู้ประกอบการ : บริษัท ทศส | <sup>1</sup> อม จำกัด <b>(ป</b> ออกจากระบบ) |
|----------------------------------------------------|--------------------|----------------------|---------------|---------------------------------|---------------------------|---------------------------------------------|
| งหรุญเหตุ ราย<br>สำนักงานคณะกรรมการอาหารและยา<br>▲ | คำขอสืบคัน คัดส่   | าเนา และรับรองเอกส   | กรที่คัดสำเนา | คำขอการพิจารณา                  | ารับรองเอกสารเกี่ยวกับ    | ปการอนุญาตวัตถุอันตราย                      |
| 🖻 คำขอใหม่<br>แก้ไบแจ้งดำเนินการ                   | -คนหา              |                      | ເລນໃນ         | *ในระบบภาพใน                    | ระบบจริงใช้ข้อความอ:      | ะไว                                         |
| 🛃 คำขอแก้ไข<br>🎼 คำขอใบแทน                         |                    |                      |               |                                 |                           |                                             |
| -ปี คำขอต่ออายุ                                    | รายการคำขอทั้งหมด  | ı                    |               |                                 |                           | 🔁 เพิ่มคำขอ                                 |
| ต∎ รับรองการแปล                                    | เลขรับ             | ผู้ยื่น              | วันที่ส่ง     | สถานะ                           | รหัสดำเนินการ             |                                             |
| ≔ ขอมูลพนฐาน<br>[]] สืบคันและศัดสำเนา              |                    | เทสโอลลี่ จำกัดมหาชน | 05/04/2021    | รอช่าระค่าพิจารณา / ตรวจ<br>สอบ | HS-629000-2021-61855      | เลือก                                       |
| 💵 พิจารณารับรองเอกสาร                              | 11/2564            | testonly             | 30/03/2021    | ก่าลังดำเนินการ                 | HS-629000-2021-61829      | เลือก                                       |
| 🖹 รายงานผลิตส่งออก                                 |                    | testonly             | 30/03/2021    | รอข่าระค่าพิจารณา / ตรวจ<br>สอบ | HS-629000-2021-61828      | เลือก                                       |
| 4 วีนี้จฉัยผลิตภัณฑ์ อิการสั่งข่าระ                |                    | testonly             | 30/03/2021    | รอช่าระคำพิจารณา / ตรวจ<br>สอบ  | HS-629000-2021-61827      | เลือก                                       |

# 2. จากนั้นให้ทำการเลือกสถานที่ติดต่อ ที่ต้องการ

| รัตถุสันตราย<br>สำนักงานและการเการสาหาหมดสะก | <ul> <li>เดือกสถานท์ติดต่อ</li> <li>กรุณาเดือก</li> </ul>                    | (ป ออกจากระบบ |
|----------------------------------------------|------------------------------------------------------------------------------|---------------|
| 🖹 คำขอใหม่                                   | 2 เลือกประเภทเอกสาร                                                          |               |
| แก้ไบแจ้งดำเน็นการ                           | ประเภทกรุณาเลือก                                                             |               |
| 🕼 คำขอแก้ไข                                  | เลขที่ (กรณีขอวับรองสำเนาฉลาก ไห้เลือกเลขที่ของทะเบียน) ────กรุณาเลือก──── ✓ |               |
| 🖺 คำขอใบแทน                                  | จำนวนแอกสารที่ต้องการให้รีบรอง แผ่น<br>แนบปีฟล์                              |               |
| -🖺 คำขอต่ออายุ                               | Choose File No file chosen                                                   | 🕒 เพิ่มคำขอ   |
| 💷 รับรองการแปล                               |                                                                              |               |
| ่ ⊞ ข้อมูลพื้นฐาน                            | 3 ดารางรายการคำขอ                                                            |               |
| 🗘 สืบคันและคัดสำเนา                          |                                                                              | เลือก         |
| 🔰 พิจารณารับรอง                              | ลำดับ ประเภทเอกสาร เลชหี ช่อผลิตภ์ณฑ่ จำนวน (แผ่น) ไฟล์                      | เลือก         |
| B rou vou écri voo                           | ตกลง ยกเลีย                                                                  | เลือก         |
| มายงานผสตสงออก <u>มี</u> วิบิจฉับผลิดภัณฑ์   |                                                                              | เลือก         |
| 👼 การสั่งข่าระ                               |                                                                              | -             |

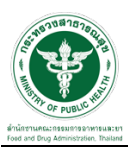

จากนั้นให้เลือกประเภทของเอกสาร ให้ผู้ประกอบการเลือกตามหัวข้อในระบบ > ระบุจำนวนเอกสารที่ต้องการ
 ให้รับรอง > แนบไฟล์เอกสารที่ต้องการให้รับรอง

| ₹                                            | 1 เลือกสถานที่ผิดผ่อ                                                                  | (ป) ออกจากระบบ |
|----------------------------------------------|---------------------------------------------------------------------------------------|----------------|
| วัตถุอันดราย<br>สำนักงานคณะกรรมการอาหารและยา | −−−−กรุณาเลือก−−−− ✓                                                                  |                |
| 🖹 คำขอใหม่                                   | 2 เลือกประเภทเอกสาร                                                                   |                |
| แก้ไบแข้งดำเนินการ                           | ประเภทกรุณาเลือก                                                                      |                |
| 🕑 ค่าขอแก้ไข                                 | เลขที่ (กรณีขอวับรองสำเนาฉลาก ให้เลือกเลขที่ของพะเบียน) ──── <b>กรุณาเลือก───</b> ─ ✓ |                |
| 🎼 คำขอใบแทน                                  | จานวนเอกสารทดองการเทรบรอง<br>แนนไฟล์                                                  |                |
| -🗗 คำขอต่ออายุ                               | Choose File No file chosen                                                            | 🔁 เพิ่มคำขอ    |
| 🕮 รับรองการแปล                               | + 2                                                                                   |                |
| 🗮 ข้อมูลพื้นฐาน                              | 3 ตารางรายการดำขอ                                                                     |                |
| 🗘 สืบคันและคัดสำเนา                          | to the summary and device the structure (such ) what                                  | เลือก          |
| 🚺 พีจารณารับรอง<br>เอกสาร                    |                                                                                       | เลือก          |
| โรายงานผลิตส่งออก                            | enas anlân                                                                            | เลือก          |
| ∄ วินิจฉัยผลิตภัณฑ์                          |                                                                                       | เลือก          |
| 🗟 การสั่งข่าระ                               |                                                                                       | -              |

4. เมื่อระบุข้อมูลในรายการคำขอ และ แนบไฟล์แล้ว ให้ทำการกดที่ปุ่ม "+" เพื่อเพิ่มรายการคำขอ

| V                                            | 1 เลือกสถานที่ดีดต่อ                                                                                      | ( ▲         |
|----------------------------------------------|----------------------------------------------------------------------------------------------------|-------------|
| วัดถุอันตราย<br>สำนักงานคณะกรรมการอาหารและยา | กรุณาเลือก v                                                                                              |             |
| 🖹 คำขอใหม่                                   | 2 เลือกประเภทเอกสาร                                                                                       |             |
| แก้ไบแข้งดำเนินการ                           | ประเภทารุณาเธือก                                                                                          |             |
| 🖻 คำขอแก้ไข                                  | เลขที่ (กรณีขอวับรองสำเนาฉลาก ให้เลือกเลขที่ของทะเบียน)กรุณาเดือก ▼<br>สำนวนเอกสารที่ต้องการให้ประกง แผ่น |             |
| 🛍 คำขอใบแทน                                  | แนบไฟล์                                                                                                   |             |
| -อี คำขอต่ออายุ                              | Choose File No file chosen                                                                                | 🕀 เพิ่มคำขอ |
| 🕮 รับรองการแปล                               |                                                                                                    |             |
| 🖽 ข้อมูลพื้นฐาน                              | 3 ตารางรายการตำบอ                                                                                         | 1800        |
| D สืบค้นและคัดสำเนา                          | อำอัน ประเอนเออสาร เอสเนี่ ชื่อแลือด้องด์ ช่วนวน (แผ่น) ไฟอ์                                              |             |
| 💵 พิจารณารับรอง<br>เอกสาร                    |                                                                                                    | เลือก       |
| รายงานผลิตส่งออก                             | ตกอง ยกเม็ก                                                                                               | เลือก       |
| 📕 วินิจฉัยผลิตภัณฑ์                          |                                                                                                    | เลือก       |
| 🗃 การสังชาระ                                 |                                                                                                    | -           |

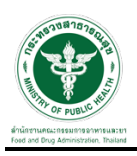

 ระบบจะทำการแสดงรายการเอกสารที่ต้องการในตารางรายการคำขอ (หากมีรายการอื่นเพิ่มเติมให้ทำซ้ำใน ขั้นตอนที่ 3 และ 4 เพื่อเพิ่มรายการเอกสารที่ต้องการให้รับรอง)

| ₹                                            | 1 เลือกสถานที่ติดต่อ                                                                                                    | (ปี ออกจากระบบ |
|----------------------------------------------|----------------------------------------------------------------------------------------------------|----------------|
| วัตถุอันตราย<br>สำนักงานคณะกรรมการอาหารและยา | testonly เลขที่ 234-2/32 หมู่ 5 ขึ้น 180 ใบใหม่ ชอย แสน ถนน ล้าน ด่านด ตลาดขวัญ อำเภอ เมืองนนทนุรี จังหวัด นนทนุรี 11111 โท 🗸 |                |
| 🕒 ศาขอไหม่<br>แก้ไมแจ้งคำเนินการ             | <ul> <li>เลือกประเภทเอกสาร</li> <li>ประเภท ทะเบียบวัตกุธันตราย</li> </ul>                                                     |                |
| 🖪 ้คำขอแก้ไข                                 | เลขที่ (กรณีขอรับรองสำเนาฉลาก ไห้เลือกเลขที่ของทเเบียน) 445/2563(ผ.) ✓<br>ร่านวนเอกสารที่ต้องการไห้รับรอง 1 แผ่น              |                |
| 🎼 คำขอใบแทน                                  | แบบไฟล์                                                                                                    |                |
| -🖺 ตำขอต่ออายุ                               | Choose File 290002.pdf                                                                                                    | 🔁 เพิ่มคำขอ    |
| 🕮 รับรองการแปล                               |                                                                                                    |                |
| 🖽 ข้อมูลพื้นฐาน                              | 3 ดารางรายการคำขอ                                                                                                    | เลือก          |
| D สืบคันและคัดสำเนา                          | ล้ำดับ ประเภทเอกสาร เลขที่ ชื่อผลิตภัณฑ์ จำนวน (แผ่น) ไฟล์                                                                    |                |
| 💵 พิจารณารับรอง<br>เอกสาร                    | 1 ทะเบียน 445/2563(н.) ทดสอบ ที่2 1 290002.pdf <mark>ดบ</mark>                                                                | เลือก          |
| 🔓 รายงานผลิตส่งออก                           |                                                                                                    | เลือก          |
| 🗕 วินิจฉัยผลิตภัณฑ์                          | ตกลง ยาเล็ก                                                                                                    | เลือก          |
| 📾 การสัมปารฯ                                 |                                                                                                    | -              |

## 6. เมื่อตรวจสอบข้อมูลเสร็จสิ้นแล้วให้ทำการกดที่ปุ่ม "ตกลง" เพื่อดำเนินการยื่นคำขอ

| ₹                                            | 1 เลือกสถานที่ติดต่อ                                                                                                    | (ปี ออกจากระบบ |
|----------------------------------------------|----------------------------------------------------------------------------------------------------|----------------|
| วัตถุอันดราย<br>สำนักงานคณะกรรมการอาหารและยา | testonly เดขที่ 234-2/32 หมู่ 5 ขั้น 180 ใบใหม่ ซอย แสน ถนน ด้าน ต่านด ดดาดขวัญ อำเภอ เมืองนนทบุรี จังหวัด นนทบุรี 11111 โท \vee |                |
| 🖹 คำขอใหม่                                   | 2 เลือกประเภทเอกสาร                                                                                                    |                |
| แก้ไบแจ้งดำเนินการ                           | ประเภท ทะเบียบวัตถุอันตราย                                                                                                    |                |
| 🕑 คำขอแก้ไข                                  | เลขที่ (กรณีขอรับรองสำเนาฉลาก ไห้เลือกเลขที่ของทะเบียน) 445/2563(ผ.) ✓                                                           |                |
| 🎼 คำขอใบแทน                                  | ง หมายออกการทรองของ เ<br>แนวบริฟิล์                                                                                              |                |
| -🛅 คำขอต่ออายุ                               | Choose File 290002.pdf                                                                                                    | ปี เพิ่มคำขอ   |
| 🕮 รับรองการแปล                               | + 2                                                                                                    |                |
| 🖽 ข้อมูลพื้นฐาน                              | 3 ตารางรายการดำขอ                                                                                                    |                |
| 🗘 สืบคันและคัดสำเนา                          | รักกับ ปอนเฉพาะการการ เวลเซี่ เป็นแล้กกักเครี รับเกม (แปน) พิฟล์                                                                 | เลอก           |
| 🔰 พิจารณารับรอง<br>เอกสาร                    |                                                                                                    | เลือก          |
| 🖹 รายงามผลิตส่งออก                           | и изции 449/2005(н.) ияари и2 т 290002.pdf ал                                                                                    | เลือก          |
| วินิจฉัยผลิตภัณฑ์                            | ตกลง ยกเล็ก                                                                                                    | เลือก          |
| 🗃 การสั่งช่าระ                               |                                                                                                    | -              |

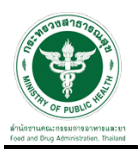

| <b>W</b>                                     | 1 เลือกสถานที่ติดต่อ                                                                                                    |                             |              |               |              |            |             | (ปี ออกจากระบบ |
|----------------------------------------------|----------------------------------------------------------------------------------------------------|-----------------------------|--------------|---------------|--------------|------------|-------------|----------------|
| วิตถุอันดราย<br>สำนักงานคณะกรรมการอาหารและยา | testonly เลชที่ 234-2/32 หมู่ 5 ชั้น 180 ใบไหม่ ซอย แสน ถนน ล่าน ผ่านล ตลาดชวัญ อำเภอ เมืองนนทบุรี จังหวัด นนทบุรี 11111 โท \vee |                             |              |               |              |            |             |                |
| Dashboard                                    | 2 เลือกประเภทเ                                                                                                    | อกสาร                       |              |               |              |            |             |                |
| ใบอนุญาด                                     | ประเภท                                                                                                    | ทะเบียนวัดถุอันตราย         |              |               |              |            |             |                |
| 🖹 ค่าขอใหม่                                  | เลขที่ (กรณีขอ                                                                                                    | รับรองสำเนาฉลาก ให้เลือกเลร |              |               |              |            |             |                |
| แก้ไบแจ้งดำเน็นการ                           | จำนวนเอกสารข<br>แนบไฟล์                                                                                                    | ก็ต้องการให้รับรอง          |              | $\checkmark$  |              |            |             |                |
| 🖪 ้ คำขอแก้ไข                                | Cho                                                                                                    | ose File 290002.pdf         | บัน          | ทึกเรียบร้อย  |              |            |             |                |
| 🖺 ศาขอใบแทน                                  |                                                                                                    |                             |              |               |              |            |             |                |
| -🖞 คำขอต่ออายุ                               | 3 ตารางรายการเ                                                                                                    | คำขอ                        |              | ок            |              |            |             | 1520           |
| 🖽 รับรองการแปล                               | ลำดับ                                                                                                    | ประเภทเอกสาร                | เลขที่       | ชื่อผลิตภัณฑ์ | จำนวน (แผ่น) | ไฟล์       |             |                |
| 🖽 ข้อมูลพื้นฐาน                              |                                                                                                    |                             |              |               |              | 200002     |             | เลือก          |
| 🗘 สืบคันและคัดสำเนา                          | 1                                                                                                    | พะเบยน                      | 44572563(M.) | ทดลอบ ท2      | 1            | 290002.pdf |             | เลือก          |
| 💵 พิจารณารับรอง<br>เอกสาร                    |                                                                                                    |                             |              |               |              |            | ดกลง ยกเลิก | เลือก          |
| 🖹 รายงานผลิตส่งออก                           |                                                                                                    |                             |              |               |              |            |             |                |

7. ระบบจะแสดงหน้าต่าง และแสดงรหัสดำเนินการ ให้ดำเนินการกดปุ่ม "OK"

8. ระบบจะแสดงสถานะคำขอดังกล่าวเป็น "รอชำระค่าธรรมเนียม" ให้ดำเนินการจ่ายเงิน

| V                                            | 🔳 ระบบวัตถุอันตร | าย                       |                   |                    | ผู้ประกอบการ : บริษัท ทดส | เอบ จำกัด <b>(ป่ออกจากระบบ</b> |
|----------------------------------------------|------------------|--------------------------|-------------------|--------------------|---------------------------|--------------------------------|
| วัตถุอันตราย<br>สำนักงานคณะกรรมการอาหารและยา | คำขอพิจารณาร     | ับรองเอกสารเกี่ยวกับการอ | านุญาตวัตถุอันตรา | ٤١                 |                           |                                |
| Dashboard                                    | _คันหา           |                          |                   |                    |                           |                                |
| ใบอนุญาด                                     | เลขรับ           |                          |                   |                    |                           |                                |
| 🖹 คำขอใหม่                                   | เลขดำเนินการ     |                          |                   |                    | Q 2                       |                                |
| แก้ไบแจ้งดำเนินการ                           |                  |                          |                   |                    |                           |                                |
| [2] คำขอแก้ไข                                | รายการคำขอทั้งหม | าด                       |                   |                    |                           | 🔁 เพิ่มคำขอ                    |
| 🖺 คำขอใบแทน                                  | เลขรับ           | ស្តីដឹង                  | วันที่เพิ่ม       | สถานะ              | รหัสดำเนินการ             |                                |
| -อี คำขอต่ออายุ                              |                  |                          |                   |                    |                           |                                |
| 🖽 รับรองการแปล                               |                  | testonly                 | 29/04/2021        | รอชำระค่าธรรมเนียม | HS-661000-2021-61925      | เลือก                          |
| ⊞ ข้อมูลพื้นฐาน                              | 8/2564           | เทสโอลลี่ จำกัดมหาชน     | 26/04/2021        | กำลังดำเนินการ     | HS-661000-2021-61913      | เลือก                          |
| 🕒 สืบคันและคัดสำเนา                          | 7/2564           | เทสโอลลี่ จำกัดมหาชน     | 23/04/2021        | อนุมัติ            | HS-661000-2021-61909      | เลือก                          |
| 🔰 พิจารณารับรอง<br>เอกสาร                    | 6/2564           | เทสโอลลี่ จำกัดมหาชน     | 23/04/2021        | คืนคำขอ            | HS-661000-2021-61908      | เลือก                          |
|                                              |                  |                          |                   |                    |                           |                                |

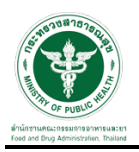

#### การชำระค่าธรรมเนียม

1.ดำเนินการจ่ายเงินที่เมนู การสั่งชำระ 🗲 คำขอใหม่ 🗲 ออกใบสั่งชำระ

| S Firewall Authentication Keepalive          | live 🗙   🚯 ระบบวัตถุอันตราย(N       | lew) 🗙 🚯 ระบบน้ำผ่านวัตถุอันตราย                | × +                                    |                                      |              | - 0 ×                  |  |  |
|----------------------------------------------|-------------------------------------|-------------------------------------------------|----------------------------------------|--------------------------------------|--------------|------------------------|--|--|
| ← → C ≜ excercitium.                         | m.fda.moph.go.th/FDA_TXC            | TRANSIT/payment/1                               |                                        |                                      |              | 🕼 Q 🕁 🇯 🍂 🗄            |  |  |
| ₹                                            | ระบบนำผ่านวัดฤอันดราย (ของกราทรเมย) |                                                 |                                        |                                      |              |                        |  |  |
| วัดถุอันตราย<br>สำนักงานคณะกรรมการอาหารและยา | บริ                                 | ษัท ทดสอบ จำกัด                                 |                                        |                                      |              | -                      |  |  |
| 🔤 รับรองการแปล 🔺                             | บ้า                                 | นเลขที่ 123/1 ถนน พหลโยธิน แขวง จตุจักร เขต     | า จตุจักร จังหวัด กรุงเทพมหานคร 1′     | 1111                                 |              |                        |  |  |
| ⊞ ข้อมูลพื้นฐาน                              |                                     |                                                 |                                        |                                      |              |                        |  |  |
| 🗘 คำขอคัดสำเนา                               |                                     |                                                 |                                        |                                      |              |                        |  |  |
| 🗋 รับรองเอกสาร                               |                                     |                                                 |                                        |                                      |              |                        |  |  |
| 🖾 โขษณา                                      | ค่า                                 | เคำขอ/ค่าตรวจประเมิน/ค่าตรวจส                   | ถานประกอบการ                           |                                      |              | ออกใบสิ่งข่าระตามม. 44 |  |  |
| ไฟ รวยสวนหลือสี่สออด                         |                                     | รายการ                                          | วันที่รับ                              | เลขที่รับคำขอ                        | สานวนเงิน    |                        |  |  |
|                                              |                                     | ด่าดำขอนำผ่านวัตถุอันตราย HS-631000-2021-61791  | 25/03/2564                             | HS-631000-2021-61791                 | 200.0000     |                        |  |  |
| _                                            |                                     | ใบอนุญาตผลิตวัตถุอันคราย                        | 24/03/2564                             | HS-3-2021-61787                      | 500.0000     |                        |  |  |
| 🗕 วินิจฉัยผลิตภัณฑ์                          |                                     | ค่าศาขอนำผ่านวัตถุอันตราย HS-631000-2021-61779  | 24/03/2564                             | HS-631000-2021-61779                 | 200.0000     |                        |  |  |
|                                              |                                     | ค่าศาขอหำผ่านวัดถุอันดราย HS-631000-2021-61780  | 24/03/2564                             | HS-631000-2021-61780                 | 200.0000     |                        |  |  |
| 🗃 การสั่งข่าระ                               |                                     | ค่าค่าขอนำผ่านวัดถุอันตราย HS-631000-2021-61781 | 24/03/2564                             | HS-631000-2021-61781                 | 200.0000     |                        |  |  |
|                                              |                                     | ต่าดำขอนำผ่านวัดถุอันตราย HS-631000-2021-61782  | 24/03/2564                             | HS-631000-2021-61782                 | 200.0000     |                        |  |  |
|                                              |                                     | ต่าศาขอนำผ่านวัตถุอันตราย HS-631000-2021-61783  | 24/03/2564                             | HS-631000-2021-61783                 | 200.0000     |                        |  |  |
| ด้าขอใหม่                                    |                                     | ต่าสาขอนำผ่านวัตถุอันตราย H5-631000-2021-61784  | 24/03/2564                             | HS-631000-2021-61784                 | 200.0000     |                        |  |  |
| ออกใบสั่งข่าระ                               | -                                   | · · · · · · · · · · · · · · · · · · ·           |                                        |                                      |              | •                      |  |  |
| รายการใบสั่ง<br>ช่าระ                        |                                     |                                                 |                                        |                                      |              |                        |  |  |
| คำขอต่ออายุ                                  |                                     | สำนักงานคณะกรรมการอา                            | หารและยา กระพรวงสาธารณสุข 88/24 ถมบดิว | านนท์ อ.เมือง จ.นนทบุรี 11000 โทรศัพ | 10-2590-7000 | ■ tb)                  |  |  |
| ×                                            |                                     |                                                 |                                        |                                      |              | 25/3/2564 18           |  |  |

2. จากนั้นเลือกรายการ ที่ต้องการออกใบสั่งชำระ เสร็จแล้วคลิกปุ่มออกใบสั่งชำระ

| บรษท ทดสอบ จากด                                                                    |                                                                                                    |                                                                                                    |                                                                                                    |                                                                                                    |  |  |  |  |  |
|------------------------------------------------------------------------------------|----------------------------------------------------------------------------------------------------|----------------------------------------------------------------------------------------------------|----------------------------------------------------------------------------------------------------|----------------------------------------------------------------------------------------------------|--|--|--|--|--|
| บ้านเลขที่ 123/1 ถนน พหลโยฮิน แขวง จตุจักร เขต จตุจักร จังหวัด กรุงเทพมหานคร 11111 |                                                                                                    |                                                                                                    |                                                                                                    |                                                                                                    |  |  |  |  |  |
|                                                                                    |                                                                                                    |                                                                                                    |                                                                                                    |                                                                                                    |  |  |  |  |  |
| ค่าเ                                                                               | คำขอ/ค่าตรวจประเมิน/ค่าตรวจสถาน<br>ระการ                                                                                                    | ประกอบการ<br><sub>รแท้รบ</sub>                                                                                                | เลขที่รับคำขอ                                                                                                    | สานวนเงิน                                                                                           |  |  |  |  |  |
| ค่าเ                                                                               | คำขอ/ค่าตรวจประเมิน/ค่าตรวจสถาน<br>ระยาร<br>ศาศษณฑา/กวัลธุสมสราย HS-631000-2021-61791                                                                                                    | <b>ประกอบการ</b><br><sub>ทิเทีฆ</sub><br><sub>25/03/2554</sub>                                                                | <b>เลขที่รับสาขอ</b><br>HS-631000-2021-61791                                                                                                    | สานวนเงิน<br>200.0000                                                                               |  |  |  |  |  |
| <mark>ค่า</mark> เ                                                                 | คำขอ/คำตรวจประเมิน/ค่าตรวจสถาน<br>รายกร<br>ศาสารมากวันสุรายสาย 5-63 000-2021-61731<br>ในอยู่รายสีสร้างสุรายร                                                                                                    | <b>ประกอบการ</b><br><u>ทเห็บ</u><br>25/03/2564<br>24/03/2564                                                                  | <b>เดษที่รับค่าย</b> อ<br>H5-631000-2021-61791<br>H5-3-2021-61787                                                                                                    | สานวนเงิน<br>200.0000<br>500.0000                                                                   |  |  |  |  |  |
| ค่าเ                                                                               | คำขอ/ค่าตรวจประเมิน/ค่าตรวจสถาน<br>รนคร<br>คารรอบ<br>โมษฐรมติสามอุณหาย<br>คารรอบค่องคมคาย<br>คารรอบค่องคมคาย<br>คารรอบคายคุณคมคร                                                                                                    | <mark>ประกอบการ</mark><br><u>านที่หม</u><br>25/03/2554<br>24/03/2554<br>24/03/2554                                            | <b>เลชฟ์รับสายอ</b><br>H5-631000-2021-61791<br>H5-3-2021-61787<br>H5-6310002-2021-61779                                                                                          | <b>ຈຳນວນເວັນ</b><br>200.0000<br>500.0000<br>200.0000                                                |  |  |  |  |  |
|                                                                                    | คำขอ/คำตรวจประเมิน/คำตรวจสถาน<br>รษณ<br>สาสารสามาณ์สอุปหลาย H-63 000-2021-61791<br>โมษณุภาพสิตสิญหลาย<br>คาสารสามาณ์สอุปหลาย H-63 000-2021-61779<br>ศาสารสามาณ์สอุปหลาย H-63 000-2021-61780                                                                                                    | <b>ประกอบการ</b><br>รงวง.2554<br>24/03,2554<br>24/03,2554<br>24/03,2554                                                       | <mark>เลขที่รับสายอ</mark><br>H5-631000-2021-61791<br>H5-631000-2021-61779<br>H5-651000-2021-61779<br>H5-651000-2021-61780                                                       | สามวนเงิม<br>200.0000<br>500.0000<br>200.0000<br>200.0000                                           |  |  |  |  |  |
|                                                                                    | คำขอ/คำตรวจประเมิน/คำตรวจสถาน<br>าหกร<br>จะทรองทางสิงสุปันหาย 16-69 000-2021-6179<br>ในอยู่รายสิ่งสือเป็นหาย<br>สามารองท่างสิงสูปันหาย<br>สามารองท่างสิงสุปันหาย 15-69 0000-2021-6175<br>คามารองท่างสิงสุปันหาย 15-69 0000-2021-61761                                                                                                    | ประกอบการ<br>ระดวงรรม<br>24/03/2554<br>24/03/2554<br>24/03/2554<br>24/03/2554<br>24/03/2554                                   | <mark>เลษที่รับสาชอ</mark><br>H5-451000-2021-61791<br>H5-3-2021-61787<br>H5-451000-2021-61780<br>H5-451000-2021-61780<br>H5-451000-2021-61781                                    | <b>สานระแอ็น</b><br>200.0000<br>500.0000<br>200.0000<br>200.0000<br>200.0000<br>200.0000            |  |  |  |  |  |
|                                                                                    | คำขอ/ค่าตรวจประเมิน/ค่าตรวจสถาน<br>รษณา<br>คาสายสาทาหัสดุสัมดาย 15-63 000-8021-61791<br>โปรมอยูลสมสัตร์สอุมัพยาย<br>คาสายสาทาหัสดุสัมดาย 15-63 000-8021-6178<br>คาสายสาทาหัสดุสัมดาย 15-63 000-8021-6178                                                                                                    | ประกอบการ<br>รษณ์ขม<br>24/03/254<br>24/03/254<br>24/03/254<br>24/03/254<br>24/03/254                                          | 4697044768<br>H5-691000-2022-61791<br>H5-3000-2022-61797<br>H5-691000-2022-61780<br>H5-691000-2022-61781<br>H5-691000-2022-61782                                                 | <del>สายวนเงิน</del><br>200,0000<br>200,0000<br>200,0000<br>200,0000<br>200,0000<br>200,0000        |  |  |  |  |  |
|                                                                                    | คำขอ/คำตรวจประเมิน/คำตรวจสถาน<br>รษณ<br>สาสารสามาณร์สุสมหาย H-63 000-2021-61791<br>โมษณุภาพส์สารสามาณร์<br>สาสารสามาณร์สุสมหาย H-63 000-2021-6179<br>สาสารสามาณร์สุสมหาย H-63 000-2021-6178<br>สาสารสามาณร์สุสมหาย H-63 000-2021-61782<br>สาสารสามาณร์สุสมหาย H-63 000-2021-61782<br>สาสารสามาณร์สุสมหาย H-63 000-2021-61782                             | <b>ประกอบการ</b><br>รงณารระ<br>24.00.2564<br>24.00.2564<br>24.00.2564<br>24.00.2564<br>24.00.2564<br>24.00.2564<br>24.00.2564 | 489/Tushea<br>H5-81000-2021-61791<br>H5-82000-2021-61799<br>H5-85000-2021-61789<br>H5-85000-2021-61789<br>H5-851000-2021-61782<br>H5-851000-2021-61782                           | <b>*1117111.011</b><br>200.0000<br>200.0000<br>200.0000<br>200.0000<br>200.0000<br>200.0000         |  |  |  |  |  |
|                                                                                    | คำขอ/คำตรวจประเมิน/คำตรวจสถาน<br>าหกา<br>จากระทา<br>องกระจากเสียงสุดพราย 15-63 000-2021-6179<br>โปรมชุภาพสัตร์สุดพราย<br>สามาระจากเหลือสีหกาย 15-63 000-2021-6179<br>สามาระจากเหลือสีหกาย 15-63 0000-2021-6178<br>สามาระจากเหลือสีหกาย 15-63 0000-2021-61782<br>สามาระจากเหลือสีหกาย 15-63 0000-2021-61782<br>สามาระจากเหลือสีหกาย 15-63 0000-2021-61782 | ประกอบการ<br>รมโซ<br>24/07/254<br>24/07/254<br>24/07/254<br>24/07/254<br>24/07/254<br>24/07/254<br>24/07/254<br>24/07/254     | 4897014/1103<br>H5-81000-2021-67791<br>H5-81000-2021-67799<br>H5-81000-2021-67799<br>H5-81000-2021-67781<br>H5-831000-2021-67782<br>H5-831000-2021-67782<br>H5-831000-2021-67782 | <b>41121484</b><br>200.0000<br>200.0000<br>200.0000<br>200.0000<br>200.0000<br>200.0000<br>200.0000 |  |  |  |  |  |

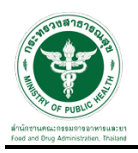

 เมื่อดำเนินการชำระค่าธรรมเนียมแล้ว ระบบจะแสดงสถานะเป็น "ส่งคำขอ" หลังจากนั้นรอเจ้าหน้าที่ ดำเนินการต่อไป

| รัชญรับคราย<br>สำนักงานครมกระการนองกา | เลขรับ<br>เลขดำเนินการ |                      |             | [                  | ٩ ٢                  |             |
|---------------------------------------|------------------------|----------------------|-------------|--------------------|----------------------|-------------|
| 🖹 คำขอใหม่                            | รายการคำขอทั้งหมด      | ิล                   |             |                    |                      | 🕒 เพิ่มคำขอ |
| แก้ไบแจ้งดำเนินการ                    |                        |                      |             |                    |                      |             |
| 🖪 คำขอแก้ไข                           | เลขรับ                 | ผู้ยื่น              | วันที่เพิ่ม | สถานะ              | รหัสดำเนินการ        |             |
| n คำขอใบแทน                           |                        | testonly             | 29/04/2021  | ส่งคำขอ            | HS-661000-2021-61925 | เลือก       |
| -🖺 คำขอต่ออายุ                        | 8/2564                 | เทสโอลลี่ จำกัดมหาชน | 26/04/2021  | กำลังดำเนินการ     | HS-661000-2021-61913 | เลือก       |
| 🕮 รับรองการแปล                        | 7/2564                 | เทสโอลลี่ จำกัดมหาชน | 23/04/2021  | อนุมัติ            | HS-661000-2021-61909 | เลือก       |
| ≔ ขอมูลพนฐาน<br>[]) สืบคันและคัดสำเนา | 6/2564                 | เทสโอลลี่ จำกัดมหาชน | 23/04/2021  | คืนคำขอ            | HS-661000-2021-61908 | เลือก       |
| 🂵 พิจารณารับรอง<br>เอกสาร             | 5/2564                 | testonly             | 23/04/2021  | อนุมัติ            | HS-661000-2021-61893 | เลือก       |
| 🖹 รายงานผลิดส่งออก                    | 4/2564                 | testonly             | 23/04/2021  | คืนคำขอ            | HS-661000-2021-61892 | เลือก       |
| ี่ ⊥ี วินิจฉัยผลิตภัณฑ์               |                        | เทสโอลลี่ จำกัดมหาชน | 22/04/2021  | รอชำระค่าธรรมเนียม | HS-661000-2021-61890 | เลือก       |
| ฮี การสั่งช่าระ                       | 3/2564                 | เทสโอลลี่ จำกัดมหาชน | 21/04/2021  | อนุมัดิ            | HS-661000-2021-61889 | เลือก       |

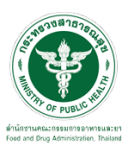

#### ขั้นตอนการรอเจ้าหน้าที่พิจารณาคำขอ

1. เมื่อเจ้าหน้าที่ได้ทำการพิจารณารับคำขอแล้ว สถานะจะเปลี่ยนเป็น "รับคำขอ"

| Топублияти:         фліболивна:         III: Dashboard         Turaugna | ด้าขอพิจารณารับ<br>คันหา<br>เลขรับ<br>เลขดำเนินการ | รองเอกสารเกี่ยวกับการอ | งนุญาตวัตถุอันตราย |                | ٩ ٢                  |             |
|-------------------------------------------------------------------------|----------------------------------------------------|------------------------|--------------------|----------------|----------------------|-------------|
| )ิ คำขอใหม่                                                             | รายการคำขอทั้งหมด                                  | ŋ                      |                    |                |                      | 🕒 เพิ่มคำขอ |
| ก้ไบแจ้งดำเนินการ                                                       | เลขรับ                                             | ผู้ยื่น                | วันที่เพิ่ม        | สถานะ          | รหัสดำเนินการ        |             |
| ิศำขอแกไข<br>⊧ศำขอใบแทน                                                 | 9/2564                                             | testonly               | 29/04/2021         | รับคำขอ        | HS-661000-2021-61925 | เลือก       |
| คำขอต่ออายุ                                                             | 8/2564                                             | เทสโอลลี่ จำกัดมหาชน   | 26/04/2021         | กำลังดำเนินการ | HS-661000-2021-61913 | เลือก       |
| ่ รับรองการแปล                                                          | 7/2564                                             | เทสโอลลี่ จำกัดมหาชน   | 23/04/2021         | อนุมัติ        | HS-661000-2021-61909 | เลือก       |
| ช้อมูลพื้นฐาน<br>รีรั                                                   | 6/2564                                             | เทสโอลลี่ จำกัดมหาชน   | 23/04/2021         | คืนคำขอ        | HS-661000-2021-61908 | เลือก       |
| สบคนและคดสาเนา<br>พิจารณารับรอง                                         | 5/2564                                             | testonly               | 23/04/2021         | อนุมัติ        | HS-661000-2021-61893 | เลือก       |
| อกสาร<br>รายงานผลิตส่งออก                                               | 4/2564                                             | testonly               | 23/04/2021         | คืนคำขอ        | HS-661000-2021-61892 | เลือก       |

2 เมื่อเจ้าหน้าที่กำลังดำเนินการพิจารณาคำขอ สถานะจะเปลี่ยนเป็น "กำลังดำเนินการ"

| <b>₹</b>                                   | ระบบวัดถุอันตราย |                         |                    |                |                      | อบ จำกัด (ป้ออกจากระบบ) |
|--------------------------------------------|------------------|-------------------------|--------------------|----------------|----------------------|-------------------------|
| วดถุอนดวาย<br>สำนักงานคณะกรรมการอาหารและยา | คำขอพิจารณารับ   | ปรองเอกสารเกี่ยวกับการอ | านุญาตวัตถุอันตราเ | 81             |                      |                         |
| Dashboard                                  | _ค้นหา           |                         |                    |                |                      |                         |
| ใบอนุญาต                                   | เลขรับ           |                         |                    |                |                      |                         |
| 🖹 คำขอใหม่                                 | เลขดำเนินการ     |                         |                    | [              | Q 2                  |                         |
| แก้ไบแข้งดำเนินการ                         |                  |                         |                    |                |                      |                         |
| 🖪 คำขอแก้ไข                                | รายการคำขอทั้งหม | ด                       |                    |                |                      | 🕒 เพิ่มคำขอ             |
| l <mark>ั</mark> ด คำขอใบแทน               | เลขรับ           | ผู้ยื่น                 | วันที่เพิ่ม        | สถานะ          | รหัสดำเนินการ        | _                       |
| -🛃 คำขอต่ออายุ                             |                  |                         |                    |                |                      |                         |
| 💵 รับรองการแปล                             | 9/2564           | testonly                | 29/04/2021         | กำลังดำเนินการ | HS-661000-2021-61925 | เลือก                   |
| ี่ ข้อมูลพื้นฐาน                           | 8/2564           | เทสโอลลี่ จำกัดมหาชน    | 26/04/2021         | กำลังดำเนินการ | HS-661000-2021-61913 | เลือก                   |
| 🗘 สืบคันและคัดสำเนา                        | 7/2564           | เทสโอลลี่ จำกัดมหาชน    | 23/04/2021         | อนุมัติ        | HS-661000-2021-61909 | เลือก                   |
| 🔰 พิจารณารับรอง<br>เอกสาร                  | 6/2564           | เทสโอลลี่ จำกัดมหาชน    | 23/04/2021         | คืนคำขอ        | HS-661000-2021-61908 | เลือก                   |
| B                                          |                  |                         |                    |                |                      |                         |

หมายเหตุ : กรณีเจ้าหน้าที่พิจารณาแล้วมีเหตุต้องคืนคำขอ สถานะจะเปลี่ยนเป็น "คืนคำขอ"

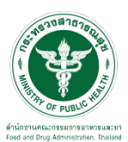

| -        | a    | ิย  | ษ   | aa    | <u>ຊ</u> ວ ຊ     | e.                  |        |
|----------|------|-----|-----|-------|------------------|---------------------|--------|
| 3        | เม่อ | เลา | หนา | าทพิจ | ารณาอนมต์คำขอแลว | ระบบจะแสดงสถานะเป็น | "อนมต" |
| <u> </u> | 0040 |     |     |       |                  |                     |        |

| <b>√</b>                                                        | 🔳 ระบบวัตถุอันตราย | (ปี ออกจากระบบ       |               |                                 |                      |             |
|-----------------------------------------------------------------|--------------------|----------------------|---------------|---------------------------------|----------------------|-------------|
| วัตถุอันตราย<br>สำนักงานคณะกรรมการอาหารและยา                    | คำขอสืบคัน คัดส่   | าเนา และรับรองเอกส   | ารที่คัดสำเนา |                                 |                      |             |
| Dashboard                                                       | _คันหา             |                      |               |                                 |                      |             |
| 🖻 คำขอใหม่                                                      | เลขรับ             |                      | เลขใบ         |                                 | ]                    |             |
| 🖪 คำขอแก้ไข                                                     | เลขดำเนินการ       |                      |               |                                 |                      | Q           |
| 🖺 คำขอใบแทน                                                     |                    |                      |               |                                 |                      |             |
| -🖞 คำขอต่ออายุ                                                  | รายการคำขอทั้งหมด  | ı                    |               |                                 |                      | 🕒 เพิ่มคำขอ |
| 🕮 รับรองการแปล                                                  | เลขรับ             | ผู้ยื่น              | วันที่ส่ง     | สถานะ                           | รหัสดำเนินการ        |             |
| 🖽 ข้อมูลพื้นฐาน                                                 |                    |                      |               |                                 |                      |             |
| 🗘 คำขอคัดสำเนา                                                  | 8/2564             | เทสโอลลี จำกัดมหาชน  | 25/03/2021    | อนุมัติ                         | HS-629000-2021-61790 | เลือก       |
| 📔 รับรองเอกสาร                                                  |                    | เทสโอลลี่ จำกัดมหาชน | 25/03/2021    | รอช่าระค่าพิจารณา / ตรวจ<br>สอบ | HS-629000-2021-61789 | เลือก       |
| 🖬 โซษณา                                                         | 6/2564             | เทสโอลลี่ จำกัดมหาชน | 17/03/2021    | กำลังดำเนินการ                  | HS-629000-2021-61742 | เลือก       |
| <ul> <li>ชายงานผลิตส่งออก</li> <li>วินิจฉัยผลิตภัณฑ์</li> </ul> |                    | testonly             | 01/02/2021    | รอชำระค่าพิจารณา / ตรวจ<br>สอบ  | HS-629000-2021-61373 | เลือก       |

 4. ให้ติดต่อรับเอกสารที่รับรองได้ที่ ศูนย์บริการผลิตภัณฑ์สุขภาพเบ็ดเสร็จ (One Stop Service Center: OSSC) สำนักงานคณะกรรมการอาหารและยา ที่อยู่: ชั้น 1 อาคาร 5 ตึกสำนักงานคณะกรรมการอาหารและยา 88/24 กระทรวงสาธารณสุข ถนนติวานนท์ ตำบลตลาดขวัญ อำเภอเมือง จังหวัดนนทบุรี 11000 โทรศัพท์: 0 2590 7417-8, 0 2590 7440